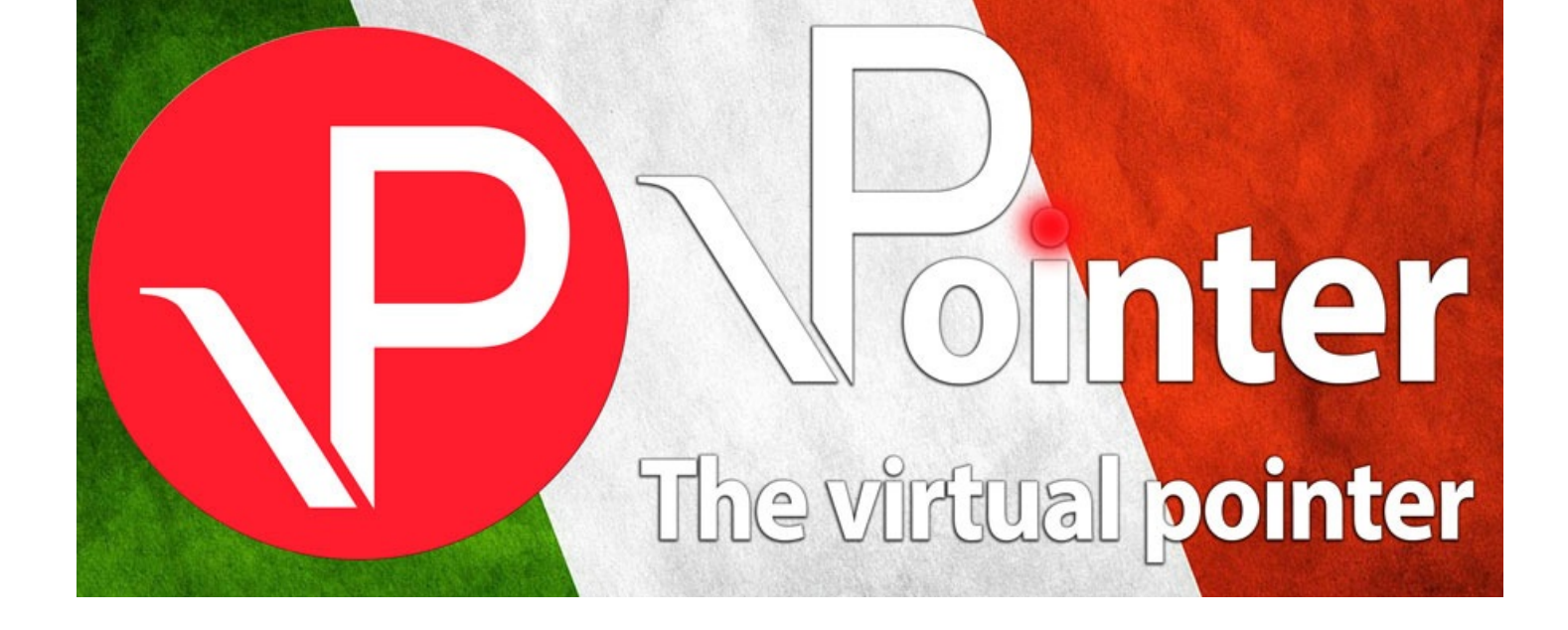

## iOS lstruction:

· Write the vPointerDesktop IP address and "Connect"

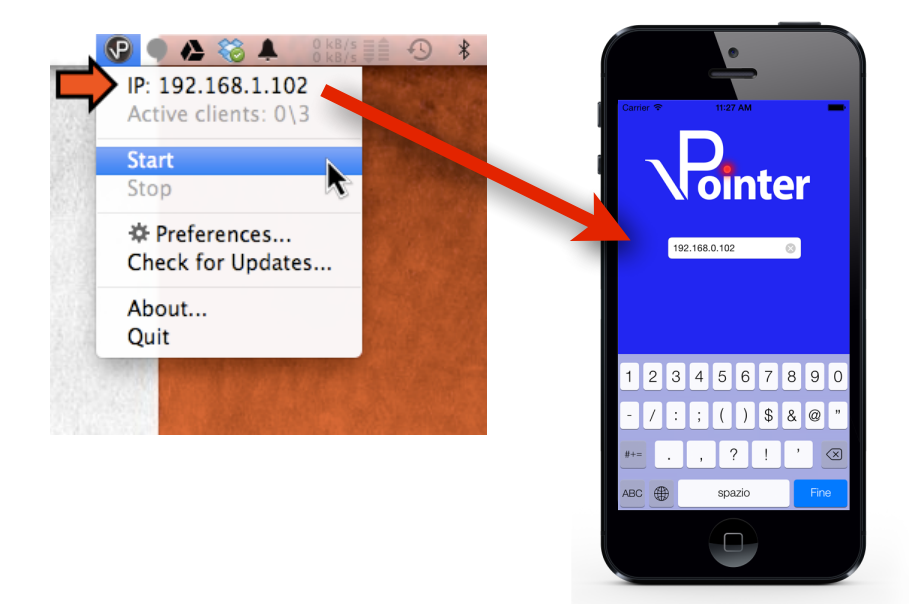

• Press the center button to turn on the pointer

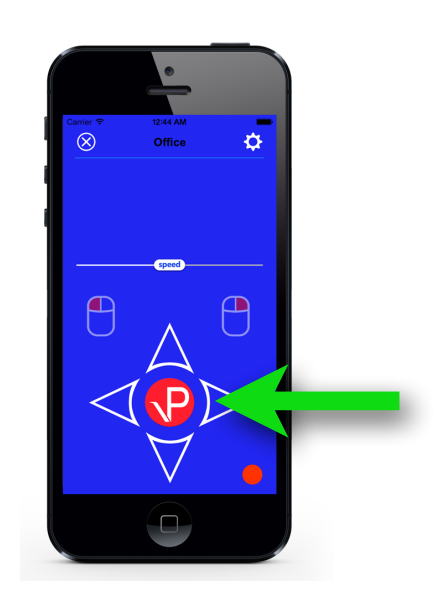

• Use the arrows to scroll slides

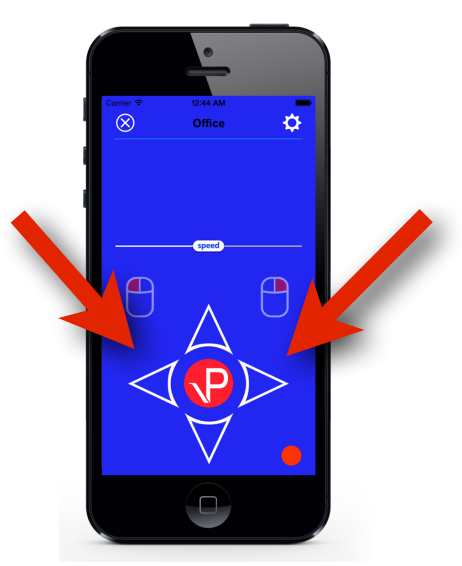

Press the "gear" button to access the settings and calibration views

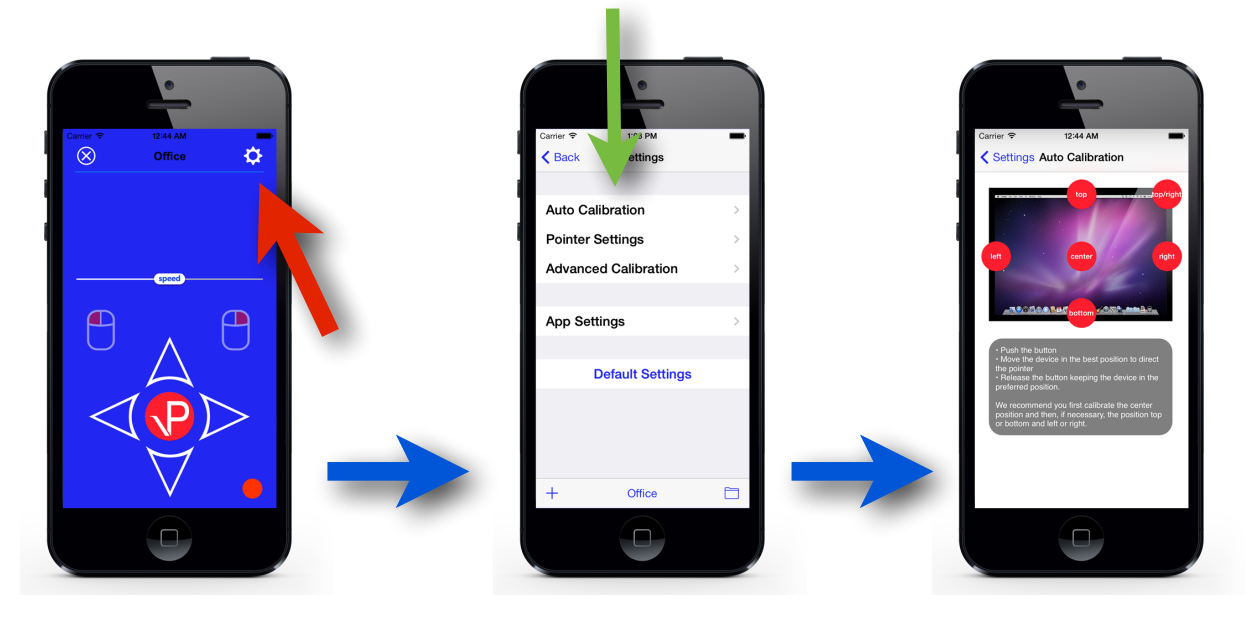

• Press the pointer button to access the pointer settings view

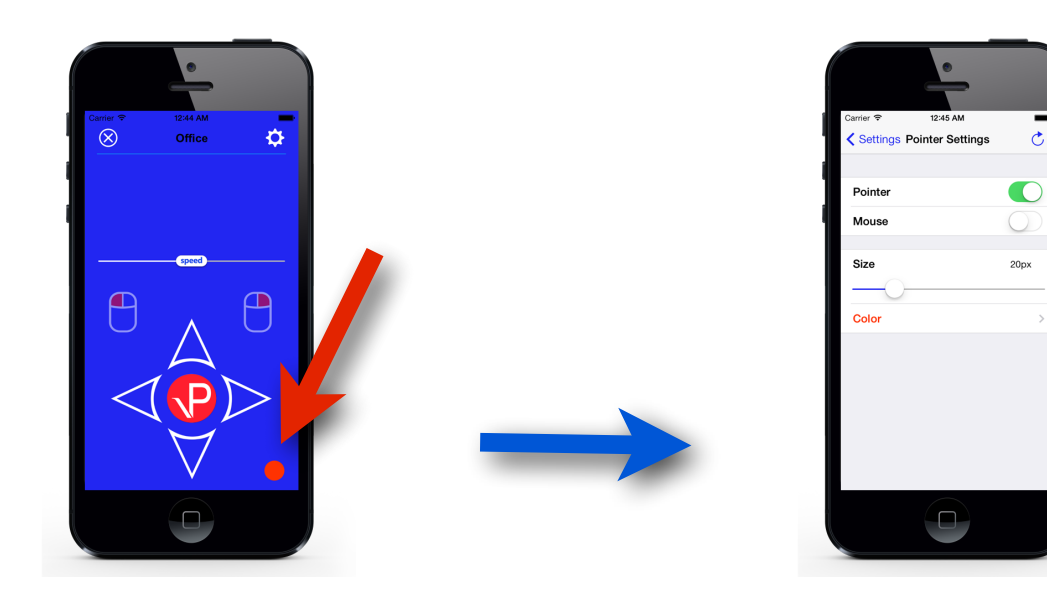

• Move the slider to set the speed

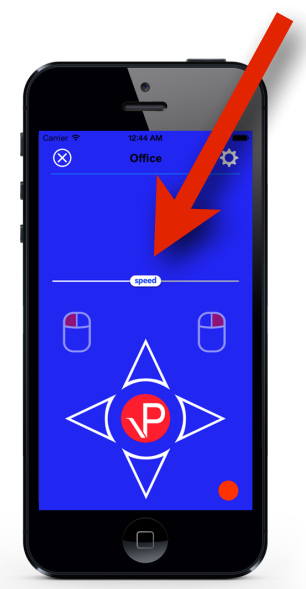

• Press these buttons to simulate a mouse click (to be enabled in the pointer settings)

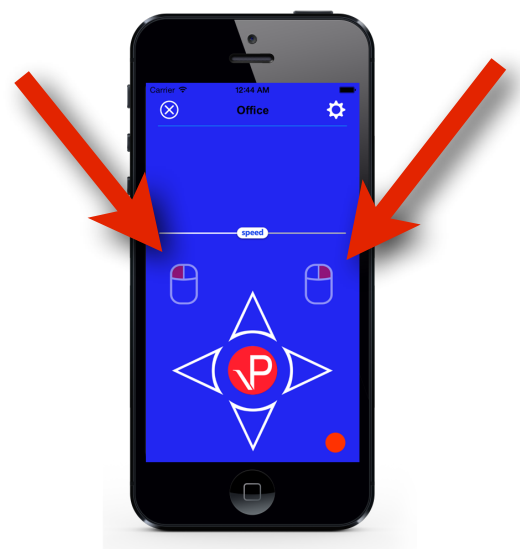

• Press the "+" button to save the current settings

|  | Carrier 奈<br>✔ Back  | 1:08 PM<br>Settings | - |
|--|----------------------|---------------------|---|
|  | Auto Calil           | pration             | > |
|  | Pointer Settings     |                     | > |
|  | Advanced Calibration |                     | > |
|  |                      |                     |   |
|  | App Settings         |                     | > |
|  |                      |                     |   |
|  | D                    | efault Settings     |   |
|  |                      |                     |   |
|  | +                    | Office              |   |
|  |                      |                     |   |

• Press this button to open saved setting

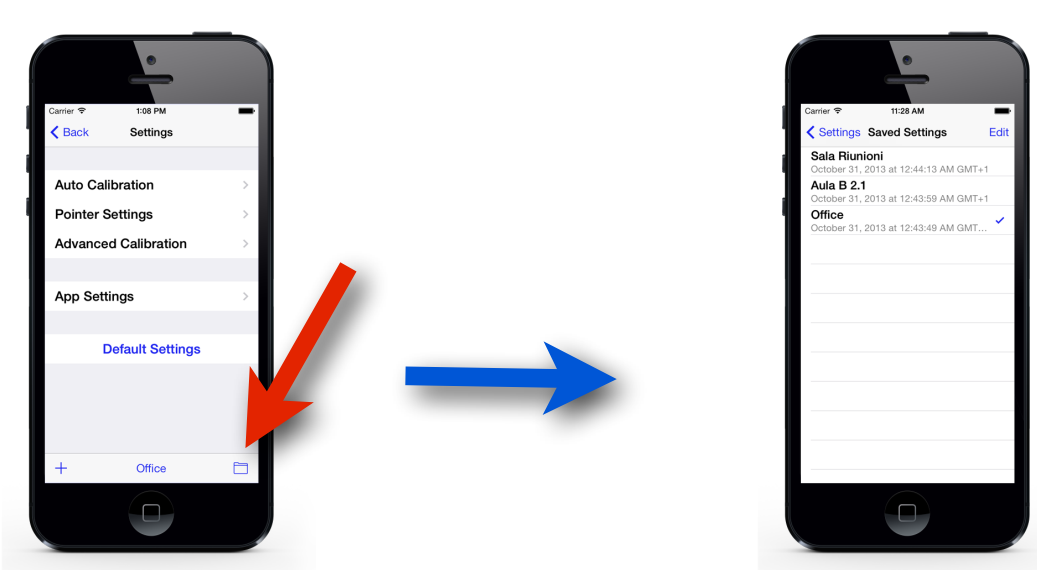

• Press the "x" button to disconnect

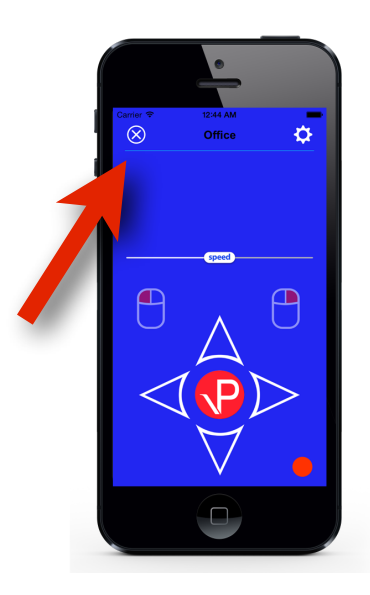